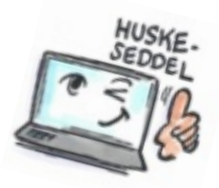

| Sådan kopierer du en opgave til en mail eller et møde i Notes |                                                                                                    |                                                                                                    |
|---------------------------------------------------------------|----------------------------------------------------------------------------------------------------|----------------------------------------------------------------------------------------------------|
| Hvad skal du?                                                 | Hvordan gør du?                                                                                                    | Hvor er det?                                                                                                    |
| Oprette en e-mail ud<br>fra en opgave                         | Du kan oprette en e-mail<br>fra en opgave. Så åbner du<br>opgaven og vælger<br>Flere > Kopier til ny ><br>Besked.<br>Opgaven åbner nu som en<br>ny e-mail.<br>På samme måde kan du<br>oprette et kalenderemne<br>ud fra en opgave ved at<br>vælge Flere > Kopier til ny<br>> Kalender. | New • Mark Complete X Copy Into New • More •   Subject ∧ Image: Subject ∧ Image: Sa indvier vi kantinen   Image: Operating a complete Automatisk sortering af complete   Image: Operating a complete Image: Operating a complete   Image: Operating a complete Image: Operating a complete   Image: Operating a complete I |
|                                                               | Tip: Du kan også<br>højreklikke på en opgave<br>på opgavelisten og fra<br>genvejsmenuen vælge<br><b>Kopier til ny &gt; Besked</b> .                                                                                                    |                                                                                                    |

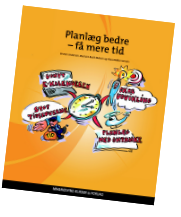